## 参加証明書の出力方法(1/2)

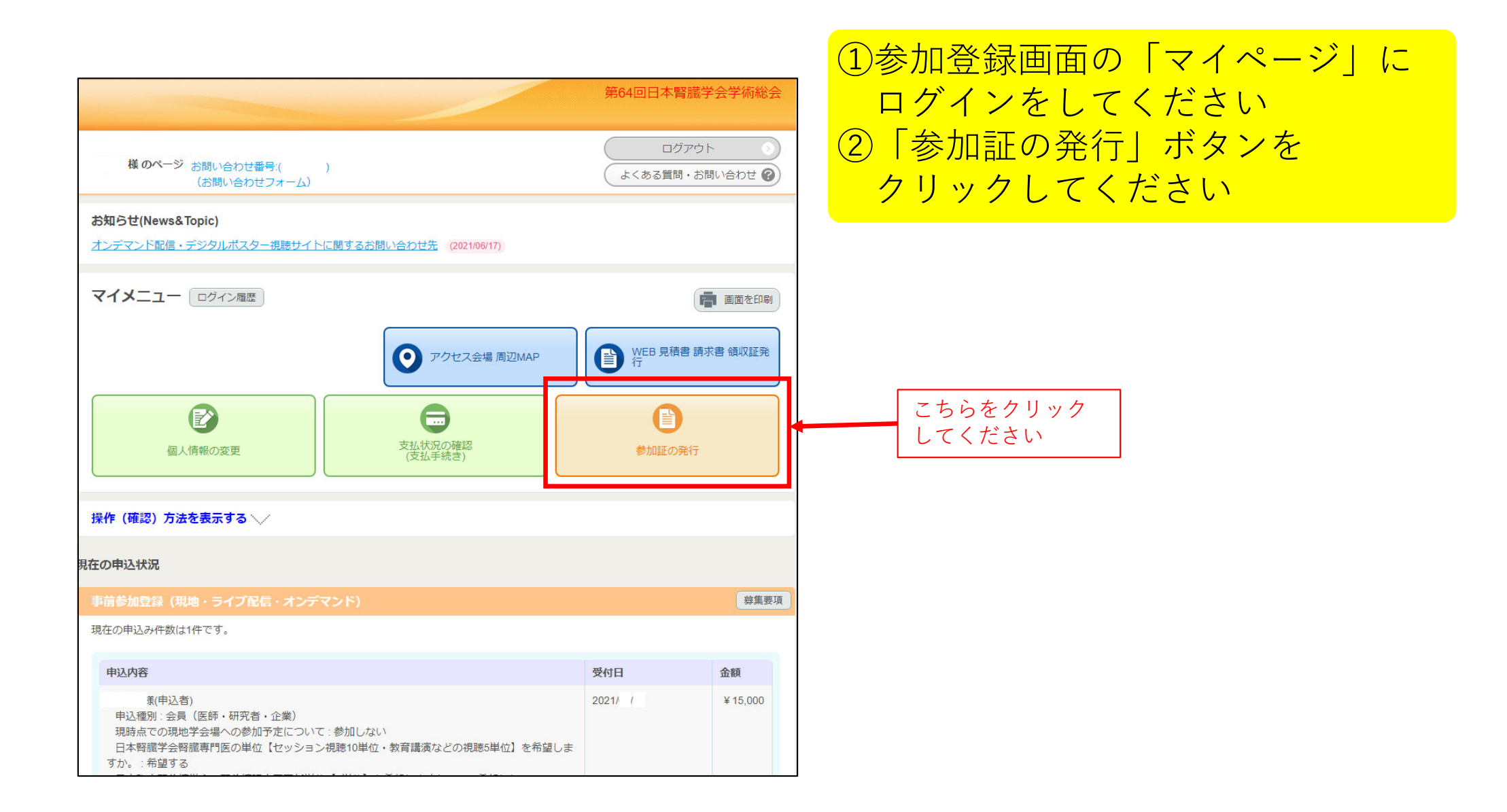

参加証明書の出力方法(2/2)

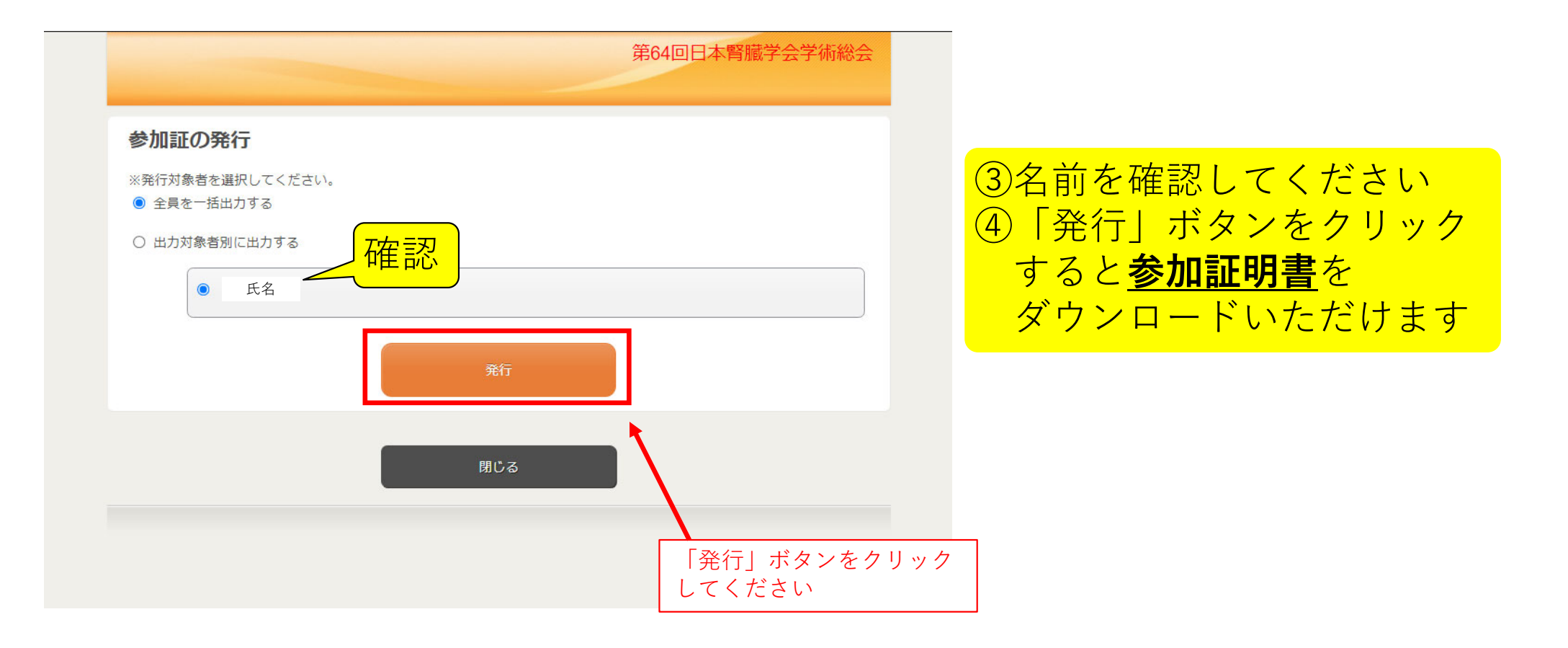